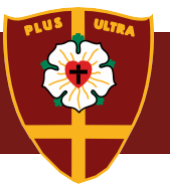

Welcome to the iPad Digital Induction for students in Year 4 to 6 at St Peters Lutheran College in 2024. This document outlines the steps that are required to be set up with your child prior to their commencement in 2024, namely:

- 1. General iPad purchase and initial setup
- 2. App installation
- 3. St Peters account setup (password)
- 4. Email setup
- 5. OneDrive login
- 6. How to ask for assistance

# Section 1: General iPad setup

Please ensure you have read and completed the steps in the <u>BYOT Program Overview</u>. This document outlines key information with regards to purchasing and setting up the iPad.

# Section 2: App installation

#### The app lists will be available in early December.

Please set up your child's iPad with the apps listed in the Year 4 - 6 app list.

# Section 3: Student Login and forgotten password reset process (skip this step if you have previously done this)

You will have received an email with your child's unique login details and steps on how to set or rest their password. If you have not done this previously, please proceed to the forgotten password reset process below in order to set your child's initial password. You should work with your child during the steps below.

**Step 1**: Navigate using a browser to <u>http://mystpeters.com</u>.

Step 2: Sign In using the student email (Student ID number followed by email address e.g.

<u>12345@stpeters.qld.edu.au</u>) and click Next.

Step 3: Select Forgotten my password.

**Step 4:** Enter the characters displayed as the security check, then *next*.

**Step 5:** Tick the *I've forgotten my password* box, then *next*.

**Step 6:** Complete the process to "Get back into your account" by choosing the contact method that best suits (email or mobile phone number).

**Step 7:** This will send a verification code to the chosen contact method. You must have access to the mobile or email account in readiness.

**Step 8:** Enter the verification code supplied to your email or mobile phone.

Step 9: Ensure that you and your child decide on a suitable, complex password together.

### Notes:

The password MUST be a minimum of 8 characters and include a capital letter and a number. Passwords that are familiar phrases work well such as "iLove2play". If you select a password and it does not meet the requirements, you will receive an error message informing you. You will be able to re-enter another password that meets the criteria required.

### Section 4: Email setup

- 1. On the iPad, open Settings
- 2. Tap Mail > Accounts > Add Account > Microsoft Exchange
- 3. Enter the College provided student email address as the email field <u>\*\*\*\*\*@stpeters.qld.edu.au</u> (5-digit student number before the @ symbol)
- 4. Tap next
- 5. Tap sign in
- 6. Enter your child's password and select Sign In
- 7. The student account is now linked to the College provided Exchange email system and ready for use. Select to sync mail and other items to the iPad such as Calendars

*If you would like to test everything is setup, send an email from the device to your parent email address. Once you receive the email, reply and ensure that the email shows up back in the Inbox.* 

#### Section 5: OneDrive

OneDrive is the primary saving location for all student files. This will be used in conjunction with the Files app on iPad.

Step to set up OneDrive:

- 1. Open the OneDrive app
- 2. Enter your child's email address and click next (blue arrow)
- 3. Click Sign in to OneDrive for Business

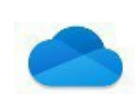

#### Choose an account

The email address is used for both OneDrive and OneDrive for Business. Which would you like to sign in to first?

Sign in to OneDrive

Sign in to OneDrive for Business

You can add the other account later.

# Section 6: Thanks and how to ask for help

Thanks for preparing your child's iPad in readiness for the school year.

Be assured we can help them should you encounter any issues throughout the steps above.

If you experience any technology related problems during this setup, please email <u>itsupport@stpeters.qld.edu.au</u> with a detailed description of your support request. For emergencies you can phone IT Helpdesk on 3470 3838. Office hours are 8:00am - 4:00pm Monday to Friday.